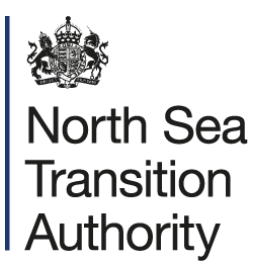

# Guidance on NSTA fees and charges

Date of publication 17 April 2025

The document can be found on the NSTA's website.

© NSTA Copyright 2025 URN

You may re-use this information free of charge in any format or medium, under the terms of the NSTA's User Agreement. To view this, visit: https://www.nstauthority.co.uk/site-tools/access-to-information/ or email <a href="mailto:correspondence@nstauthority.co.uk">correspondence@nstauthority.co.uk</a>

This document is available in large print, audio and braille on request. Please email: <u>correspondence@nstauthority.co.uk</u> with the version you require.

Enquiries to: North Sea Transition Authority Sanctuary Buildings 20 Great Smith Street London SW1P 3BT

Email: correspondence@nstauthority.co.uk

Published by the North Sea Transition Authority

## Contents

| Contents                           | 3  |
|------------------------------------|----|
| Scope and purpose of this guidance | 4  |
| Introduction                       | 5  |
| NSTA services subject to fees      | 6  |
| Manual invoice payments            | 11 |
| WorldPay payments                  | 12 |
| GovPay payments                    | 18 |
| Appendix 1 – Fees Regulations      | 23 |

# Scope and purpose of this guidance

This document provides guidance on the fees that the NSTA charges users of its services and outlines how to pay those fees. It does not have binding legal effect. If the NSTA departs from this guidance, it will explain why.

This guidance is not a substitute for any regulation or law and is not legal advice.

The guidance will be kept under review and amended as appropriate as the fees and their rates are regularly reviewed by the NSTA.

### Introduction

The NSTA regulates and influences the oil and gas, offshore hydrogen, and carbon storage industries. We help drive North Sea energy transition, realising the significant potential of the UK Continental Shelf as a critical energy and carbon abatement resource, and hold industry to account on reducing emissions.

The NSTA provides a range of services, including but not limited to issuing petroleum licences, offshore gas storage licences and carbon dioxide storage licences, as well as consents issued under these licences and pipeline works authorisations.

In accordance with HM Treasury's <u>Managing Public Money</u>, the costs of these services are recovered via direct fees rather than via the levy paid by offshore petroleum licensees to ensure that only those benefiting from a service bear its costs (see Appendix 1 for a list of the fee regulations).

This guidance sets out the services for which the NSTA charges fees, and the different ways in which service users can pay those fees.

# NSTA services subject to fees

Most of the NSTA's fees are for a fixed amount and are paid on submission of an application to the NSTA. Many of these applications are made through the various services hosted on the NSTA's UK Energy Portal, with the payment method depending on the category of service.

The services are:

- Petroleum E-business Assignments and Relinquishment System (PEARS)
- Wells Operations and Notifications System (WONS)
- Petroleum Licence Applications Repository (LARRY)
- Pipeline Works Authorisations (PWA)
- Field Consents System

Additionally, some approval fees are timesheet-based, calculated by multiplying a day rate by the number of days and the number of staff involved in the approval. An invoice for payment of these fees will be issued by email after a calculation of the amount due has been made. Some fixed fees must also be paid through manual invoice.

The services, fees and payment methods for them are summarised in Table 1.

| Application type                                                  | Fee type                | Fee rate              | Application<br>method | Payment<br>method |
|-------------------------------------------------------------------|-------------------------|-----------------------|-----------------------|-------------------|
| Development and<br>production consent (Field<br>Development Plan) | Timesheet<br>-based fee | £610 per staff<br>day | Non-portal            | Manual invoice    |
| Consent to a complex <sup>1</sup> pipeline deposit proposal       | Timesheet<br>-based fee | £610 per staff<br>day | Non-portal            | Manual invoice    |
| Complex <sup>1</sup> pipeline works authorisation                 | Timesheet<br>-based fee | £610 per staff<br>day | Non-portal            | Manual invoice    |
| Complex <sup>2</sup> production and flaring and venting consents  | Timesheet<br>-based fee | £610 per staff<br>day | Non-portal            | Manual invoice    |

#### Table 1: Summary of applications, fees and payment methods

<sup>&</sup>lt;sup>1</sup> "Complex" here means those applications the NSTA estimates will require more than four days for an officer to determine.

<sup>&</sup>lt;sup>2</sup> "Complex" here means those applications the NSTA estimates will require more than two days for an officer to determine.

| Carbon dioxide storage<br>proposal approval<br>(carbon storage permit)          | Timesheet<br>-based fee | £610 per staff<br>day | Non-portal                                | Manual invoice |
|---------------------------------------------------------------------------------|-------------------------|-----------------------|-------------------------------------------|----------------|
| Amend a carbon dioxide storage permit                                           | Timesheet<br>-based fee | £610 per staff<br>day | Non-portal                                | Manual invoice |
| Review and amend a carbon dioxide storage monitoring plan                       | Timesheet<br>-based fee | £610 per staff<br>day | Non-portal                                | Manual invoice |
| Amend a carbon dioxide storage work programme                                   | Timesheet<br>-based fee | £610 per staff<br>day | Non-portal                                | Manual invoice |
| Consent to a change in control of a petroleum or carbon storage licensee        | Timesheet<br>-based fee | £610 per staff<br>day | Non-portal                                | Manual invoice |
| Approving methodology<br>for the measurement of<br>petroleum (PON6<br>approval) | Fixed fee               | £1,330                | Non-portal                                | Manual invoice |
| Consent to drill a primary well                                                 | Fixed fee               | £930                  | Via UK Energy<br>Portal (WONS<br>Service) | WorldPay       |
| Consent to drill a sidetrack well                                               | Fixed fee               | £840                  | Via UK Energy<br>Portal (WONS<br>Service) | WorldPay       |
| Consent to fit or refit equipment in a well                                     | Fixed fee               | £370                  | Via UK Energy<br>Portal (WONS<br>Service) | WorldPay       |
| Consent to a well suspension                                                    | Fixed fee               | £780                  | Via UK Energy<br>Portal (WONS<br>Service) | WorldPay       |
| Consent to put back into use a suspended well                                   | Fixed fee               | £350                  | Via UK Energy<br>Portal (WONS<br>Service) | WorldPay       |
| Consent to abandon a well permanently                                           | Fixed fee               | £1,080                | Via UK Energy<br>Portal (WONS<br>Service) | WorldPay       |
| Drill stem test                                                                 | Fixed fee               | £280                  | Via UK Energy<br>Portal (WONS<br>Service) | WorldPay       |

| Extended well test                                                                                                    | Fixed fee | £930   | Via UK Energy<br>Portal (WONS<br>Service) | WorldPay |
|----------------------------------------------------------------------------------------------------|-----------|--------|-------------------------------------------|----------|
| Consent to get petroleum<br>from a licensed area<br>(Production consent)                                                       | Fixed fee | £1,200 | Via Field<br>Consents System              | GovPay   |
| Variation of a consent to<br>get petroleum from a<br>licensed area (Production<br>consent variation)                           | Fixed fee | £1,200 | Via Field<br>Consents System              | GovPay   |
| Consent to flare or vent petroleum from a well                                                                                 | Fixed fee | £940   | Via Field<br>Consents System              | GovPay   |
| Variation of a consent to<br>flare or vent petroleum<br>from a well                                                            | Fixed fee | £940   | Via Field<br>Consents System              | GovPay   |
| Consent to flare or vent<br>natural gas from a<br>relevant oil processing<br>facility or a relevant gas<br>processing facility | Fixed fee | £350   | Via Field<br>Consents System              | GovPay   |
| Pipeline Works<br>Authorisation                                                                                                | Fixed fee | £3,330 | Via PWA Portal                            | GovPay   |
| Category 1 Pipeline<br>Works Authorisation<br>variation                                                                        | Fixed fee | £3,330 | Via PWA Portal                            | GovPay   |
| Category 2 Pipeline<br>Works Authorisation<br>variation                                                                        | Fixed fee | £2,030 | Via PWA Portal                            | GovPay   |
| Variation of holder, user,<br>owner or Operator of a<br>pipeline under a Pipeline<br>Works Authorisation                       | Fixed fee | £2,030 | Via PWA Portal                            | GovPay   |
| Consent to a pipeline deposit proposal                                                                                         | Fixed fee | £1,730 | Via PWA Portal                            | GovPay   |
| Category 2 Pipeline<br>Works Authorisation<br>options variation                                                                | Fixed fee | £2,030 | Via PWA Portal                            | GovPay   |
| Pipeline Works<br>Authorisation and deposit<br>consents granted                                                                | Fixed fee | £2,030 | Via PWA Portal                            | GovPay   |

| following cessation of<br>production from a<br>petroleum field                                          |           |        |                                            |                |
|----------------------------------------------------------------------------------------------------|-----------|--------|--------------------------------------------|----------------|
| Consent to change of licensee                                                                           | Fixed fee | £1,450 | Via UK Energy<br>Portal (PEARS<br>Service) | WorldPay       |
| Consent to change of a<br>beneficiary of rights<br>under a licence                                      | Fixed fee | £1,450 | Via UK Energy<br>Portal (PEARS<br>Service) | WorldPay       |
| Appointment of an operator under a petroleum licence                                                    | Fixed fee | £1,270 | Via UK Energy<br>Portal (PEARS<br>Service) | WorldPay       |
| Consent to extension of a petroleum licence                                                             | Fixed fee | £5,660 | Non- Portal                                | Manual invoice |
| Amendment of a work programme                                                                           | Fixed fee | £5,660 | Non-Portal                                 | Manual invoice |
| Consent to onshore<br>retention or development<br>area proposals                                        | Fixed fee | £1,250 | Via UK Energy<br>Portal (PEARS<br>Service) | WorldPay       |
| Determination of oil fields                                                                             | Fixed fee | £5,340 | Non-portal                                 | Manual invoice |
| Offshore metering examination                                                                           | Fixed fee | £3,080 | Non-portal                                 | Manual invoice |
| Onshore metering examination                                                                            | Fixed fee | £3,740 | Non-portal                                 | Manual invoice |
| Meter flow calibration                                                                                  | Fixed fee | £2,030 | Non-portal                                 | Manual invoice |
| Change of licensee of a carbon dioxide appraisal and storage licence                                    | Fixed fee | £1,400 | Non-portal                                 | Manual invoice |
| Change of the beneficiary<br>of rights granted by a<br>carbon dioxide appraisal<br>and storage licence  | Fixed fee | £1,400 | Non-portal                                 | Manual invoice |
| Appointment of an<br>exploration operator<br>under a carbon dioxide<br>appraisal and storage<br>licence | Fixed fee | £1,210 | Non-portal                                 | Manual invoice |
| Appointment of a storage operator under a carbon                                                        | Fixed fee | £1,210 | Non-portal                                 | Manual invoice |

| dioxide appraisal and<br>storage licence<br>appointment of storage<br>operator in a carbon<br>dioxide appraisal and<br>storage licence |           |         |            |                |
|----------------------------------------------------------------------------------------------------|-----------|---------|------------|----------------|
| Extension of the initial or<br>appraisal term of a<br>carbon dioxide appraisal<br>and storage licence                                  | Fixed fee | £5,670  | Non-portal | Manual invoice |
| Measurement of carbon dioxide injection flow rate                                                                                      | Fixed fee | £3,740  | Non-portal | Manual invoice |
| Application for exploration licence                                                                                                    | Fixed fee | £2,460  | Non-portal | Manual invoice |
| Application for methane drainage licence                                                                                               | Fixed fee | £200    | Non-portal | Manual invoice |
| Application for onshore production licence                                                                                             | Fixed fee | £6,570  | Via LARRY  | WorldPay       |
| Application for offshore production licence                                                                                            | Fixed fee | £10,030 | Via LARRY  | WorldPay       |
| Application for gas storage licence                                                                                                    | Fixed fee | £9,860  | Non-portal | Manual invoice |
| Application for carbon<br>dioxide appraisal and<br>storage licence                                                                     | Fixed fee | £19,710 | Non-portal | Manual invoice |

The NSTA reviews and updates its fee rates on a regular basis. The fee rates were last updated in April 2024.

The different payment methods are outlined in the sections below.

## Manual invoice payments

When the NSTA is ready to issue a consent or authorisation involving a manual invoice, the NSTA will ask the service user to request via email that the NSTA calculates the final fee. The same process will be followed if a Field Development Plan is withdrawn or if the consent process takes more than six months.

The NSTA will then calculate the fee and issue, by email, an invoice for settlement.

The invoice will contain:

- Amount of the charge, in pounds sterling
- Basic description of the purpose of the payment, e.g. "FDP approval of the xxx Field"
- Bank details for the NSTA, where settlement can be made
- An invoice reference number to quote when making the payment, which will be essential for the NSTA matching against the relevant consent/authorisation

#### Repayments

If, for any reason, the NSTA decides to make a refund in part or in full, then the following will apply:

- If the invoice is not already paid, a credit note will be issued to offset against the invoice.
- If the invoice is already paid, the NSTA will ask for a supplier form to be completed and details of the bank account to which the payment should be made to be provided, as follows:
- Name of bank
- Sort code
- Branch of bank
- Account name
- Account number
- IBAN (for non- UK payments only)

It is important that these bank details are provided on company letter headed paper as the NSTA will not make payment otherwise. For questions on an invoice, or credit note, please email: <a href="mailto:accountsreceivable@nstauthority.co.uk">accountsreceivable@nstauthority.co.uk</a>

# WorldPay payments

For fees under the WorldPay system, payment will be requested when an application is made. Payment is made by credit card using the "WorldPay" system.

Once the application is made, this payment screen will appear:

#### Figure 1: WorldPay payment screen

| Payment                                |                                                                          |                            |                                                   |                                            |                                                                                                    |
|----------------------------------------|--------------------------------------------------------------------------|----------------------------|---------------------------------------------------|--------------------------------------------|----------------------------------------------------------------------------------------------------|
| This section                           | holds payment details for your application. Once payment has been comple | ted, a unique reference wi | I be assigned. Please note this is for future ref | rence and any communication with the NSTA. |                                                                                                    |
| Industry Ref 1                         | fest                                                                     |                            |                                                   |                                            |                                                                                                    |
| Application Ref 1                      | lot Yet                                                                  |                            |                                                   |                                            |                                                                                                    |
|                                        | ssigned                                                                  |                            |                                                   |                                            |                                                                                                    |
| Invoice Sum                            | mary                                                                     |                            |                                                   |                                            |                                                                                                    |
| Invoice Ref EDU/O<br>Description PEARS | GA/PEARS/780<br>Application Fee                                          |                            |                                                   |                                            |                                                                                                    |
| Item Ref                               | Description                                                              | Quantity                   | Subtotal                                          |                                            |                                                                                                    |
| 1                                      | Subarea Beneficiary Change                                               | 1                          | GBP 1450.00                                       |                                            |                                                                                                    |
| 2                                      | Licensee Change                                                          | 1                          | GBP 1450.00                                       |                                            |                                                                                                    |
|                                        |                                                                          | Total                      | GBP 2900.00                                       |                                            |                                                                                                    |
| Display Invoice                        |                                                                          |                            |                                                   |                                            |                                                                                                    |
| Card Payme                             | nt Alternative Payment Method                                            |                            |                                                   |                                            |                                                                                                    |
|                                        |                                                                          |                            |                                                   |                                            |                                                                                                    |
| Card Billing                           | Details                                                                  |                            |                                                   |                                            |                                                                                                    |
| Please provide billin                  | g details relating to your payment card.                                 |                            |                                                   |                                            |                                                                                                    |
|                                        |                                                                          |                            |                                                   | Cards acce                                 | pted:                                                                                                    |
|                                        | *Name Use my det                                                         | ita                        |                                                   | VISA                                       | VISA Marca                                                                                                    |
|                                        | Address                                                                  |                            |                                                   |                                            | The second second secon |
|                                        | Search for a                                                             | ocress                     |                                                   | Maestro                                    | JCB                                                                                                    |
|                                        |                                                                          |                            |                                                   |                                            |                                                                                                    |
|                                        | Postcode                                                                 |                            |                                                   | Contact us<br>NORTH SE                     | A TRANSITION AUTHORITY                                                                                                    |
| *Emai                                  | Address                                                                  |                            |                                                   | Registered                                 | Companies House, 09666504                                                                                                    |
| Tele                                   | phone No A                                                               |                            |                                                   | Sanctuary E                                | uidings                                                                                                    |
| Rememb                                 | er Details                                                               |                            |                                                   | London                                     | Her verten                                                                                                    |
|                                        |                                                                          |                            |                                                   | SWIP 3BT<br>ukop@nsta                      | ithority.co.uk                                                                                                    |
|                                        |                                                                          |                            |                                                   |                                            |                                                                                                    |
|                                        |                                                                          |                            |                                                   |                                            |                                                                                                    |
| Submit for p                           | ayment                                                                   |                            |                                                   |                                            |                                                                                                    |
| Clicking "Pay Now"                     | will transfer you to an external server for payment processing.          |                            |                                                   |                                            | payments powered by                                                                                                    |
| Pay Now Res                            | ume Payment Later Cancel This Payment                                    |                            |                                                   |                                            | WorldPaÿ                                                                                                    |

To view/print the Request for Payment (Invoice), click on the 'Display Invoice' link on the payment screen as highlighted in Figure 2. This will display the Request for Payment in a PDF format.

#### Figure 2: "Display Invoice" link

| Invoice Summary                      |                                     |          |             |  |  |
|--------------------------------------|-------------------------------------|----------|-------------|--|--|
| Invoice Ref EDU/<br>Description PEAR | OGA/PEARS/780<br>IS Application Fee |          |             |  |  |
| Item Ref                             | Description                         | Quantity | Subtotal    |  |  |
| 1                                    | Subarea Beneficiary Change          | 1        | GBP 1450.00 |  |  |
| 2                                    | Licensee Change                     | 1        | GBP 1450.00 |  |  |
|                                      |                                     | Total    | GBP 2900.00 |  |  |

### **Request for Payment**

North Sea Transition Authority

Request for Payment Number Request for Payment Date Payment Terms EDU/OGA/PEARS/781 22nd March 2024 Immediate

| For the attention of the Licensee: |                                                        | From: (Charging | From: (Charging Point)            |  |  |
|------------------------------------|--------------------------------------------------------|-----------------|-----------------------------------|--|--|
| Company                            | DUMMY OIL COMPANY<br>(U.K.) LIMITED                    | Contact         | NORTH SEA TRANSITION<br>AUTHORITY |  |  |
| Address                            | Sanctuary Buildings<br>20 Great Smith Street<br>London | Address         | Sanctuary Buildings               |  |  |
|                                    | SW1P 3BT                                               |                 | SW1P 3BT                          |  |  |
|                                    |                                                        | Telephone       | 0300 067 1689                     |  |  |
| Registered Num                     | ber                                                    | Email           | ukop@nstauthority.co.uk           |  |  |

| Receiving credits in GBP in the UK         |                                                                                        | Receiving credits from Overseas                  |                       |
|--------------------------------------------|----------------------------------------------------------------------------------------|--------------------------------------------------|-----------------------|
| BACS & CHAPS (GBP 10,000<br>Bank Address:  | H+)<br>RBS London Corporate<br>Service, 2nd Floor<br>Bishopsgate, London, EC2M<br>4RB. | Swift<br>BIC:<br>IBAN:<br>Beneficiary Reference: | Oil and Gas Authority |
| Sort Code:<br>Account No:<br>Account Name: | Oil and Gas Authority                                                                  |                                                  |                       |

Please provide payment for the following items:

| Item Ref. | Description                      | Unit Price  | VAT Amount    | Total Cost  |
|-----------|----------------------------------|-------------|---------------|-------------|
| 1         | Subarea<br>Beneficiary<br>Change | GBP 1450.00 | GBP 0.00      | GBP 1450.00 |
| 2         | Licensee Change                  | GBP 1450.00 | GBP 0.00      | GBP 1450.00 |
|           |                                  |             | TOTAL CHARGE: | GBP 2900.00 |

Vat registration no. N/A - Out of Scope

Enter the card billing details on the payment screen. Please note that the card must be registered in the UK. Clicking on 'Use my details' will import the details that are held against the service user Portal Account.

When searching for a company address, click on the 'Search for address' link, as highlighted in Figure 4.

#### Figure 4: "Search for address" link

| Card Payment Alternative Payment Method                       |                                                                                   |
|---------------------------------------------------------------|-----------------------------------------------------------------------------------|
| Card Billing Details                                          |                                                                                   |
| Please provide billing details relating to your payment card. |                                                                                   |
| *Name Use my details Address                                  | Cards accepted:<br>VISA VISA<br>Montoo                                            |
| *Postcode                                                     | Contact us:<br>NORTH SEA TRANSITION AUTHORITY                                     |
| *Email Address                                                | Registered Companies House, 09665504                                              |
| Telephone No 10                                               | Sanctuary Suitengy<br>20 Okasi Santa Street<br>Sviri P 36T<br>Vacebardhomir co uk |

Then enter the relevant post code and click on the 'Search' button, as highlighted in Figure 5.

#### Figure 5: "Post Code search"

| Address Search                                                                                                    |                                                                        |
|----------------------------------------------------------------------------------------------------|------------------------------------------------------------------------|
| UK Postcode Search                                                                                                    | Overseas or Manual Address Entry                                       |
| To search for a UK address enter the postcode and click 'Search'.                                                                                                    | Select a country from the dropdown below to manually enter an address. |
| Post Code                                                                                                    | Country                                                                |
| Search Clear Cancel                                                                                                    |                                                                        |
| If you do not know the post code or the address does not have one, try using <u>Advanced Search.</u><br>If you cannot find the address, you may manually enter one by selecting a country from the above dropdown list, |                                                                        |

Once the search results have returned, click on the relevant address link.

#### Figure 6: Post Code search results

 Search Results

 Addresses found (7):

 Arts Council England 21 Bloomsbury Street London

 Bellrock Group 21 Bloomsbury Street London

 Cafcass 21 Bloomsbury Street London

 Office Of The Immigration Services Commissioner 21 Bloomsbury Street London

 Oil & Gas Authority 21 Bloomsbury Street London

 Sport England 21 Bloomsbury Street London

 Uk Sport 21 Bloomsbury Street London

 Once all details have been entered, click on the 'Pay Now' button.

WorldPay

#### Figure 7: "Pay now" button

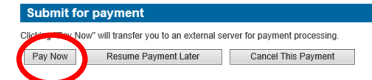

This will connect to the WorldPay system.

Select Card Type by clicking on the relevant card icon.

#### Figure 8: WorldPay payment page

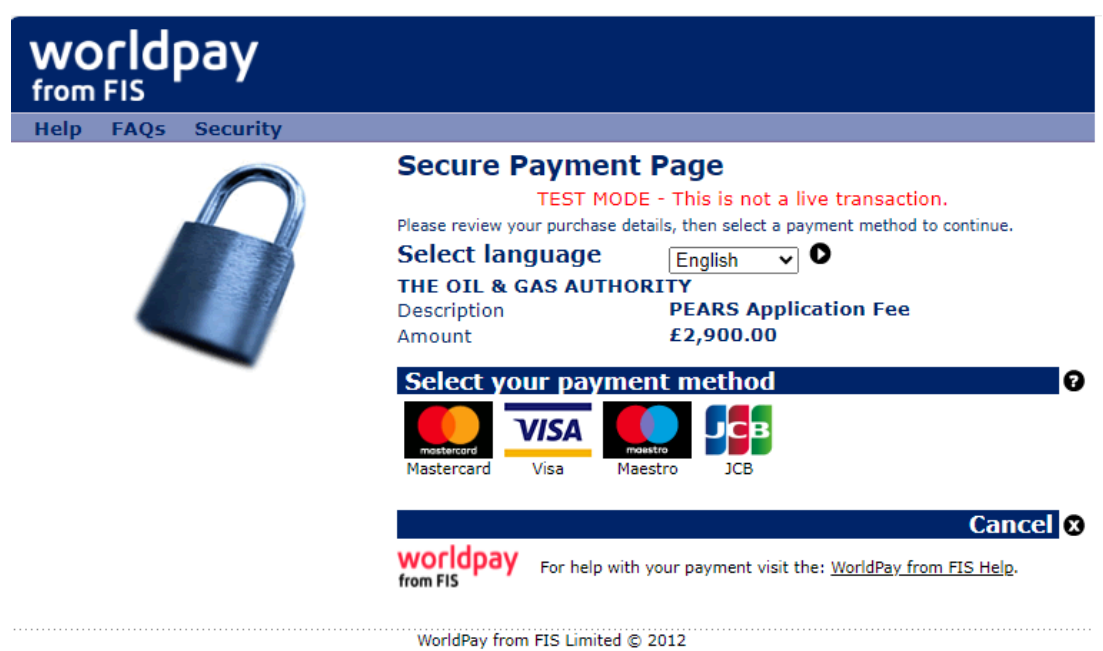

Enter the card details and click on the 'Make Payment' tick icon

#### Figure 9: "Make payment" icon

| Secure Payment                 | Page                                         |     |
|--------------------------------|----------------------------------------------|-----|
| TEST MOD                       | E - 1                                        |     |
| Select language                | English Y 0                                  |     |
| THE OIL & GAS AUTHO            | RITY                                         |     |
| Payment method                 | Mastercard Mosterc                           | ord |
| Description<br>Amount          | E2,900.00                                    | COL |
| Card details                   |                                              |     |
| * Indicates a required field   |                                              |     |
| " Card number                  |                                              |     |
| Security Code                  |                                              |     |
| Cardholder's name              | LARRY USER1                                  |     |
|                                | Enter the name exactly as it appears on your |     |
| Cardholder details             | 5                                            |     |
| Billing address                | 3 WHITEHALL PLACE LONDON<br>SW1A 2AW         |     |
| Postcode/ZIP code              | SW1A 2AW                                     |     |
| Country/Territory              | United Kingdom                               |     |
| Telephone                      | +44 (0) 00 0000                              |     |
| Fax                            |                                              |     |
| Email address                  |                                              |     |
| Cardholder valida              | tion                                         |     |
| Please complete this challenge | e to prove you are a real person:            |     |
|                                |                                              |     |
|                                | l'm not a robot                              |     |

A message will appear, stating that the payment has been submitted for processing.

#### Figure 10: WorldPay Payment Processing page

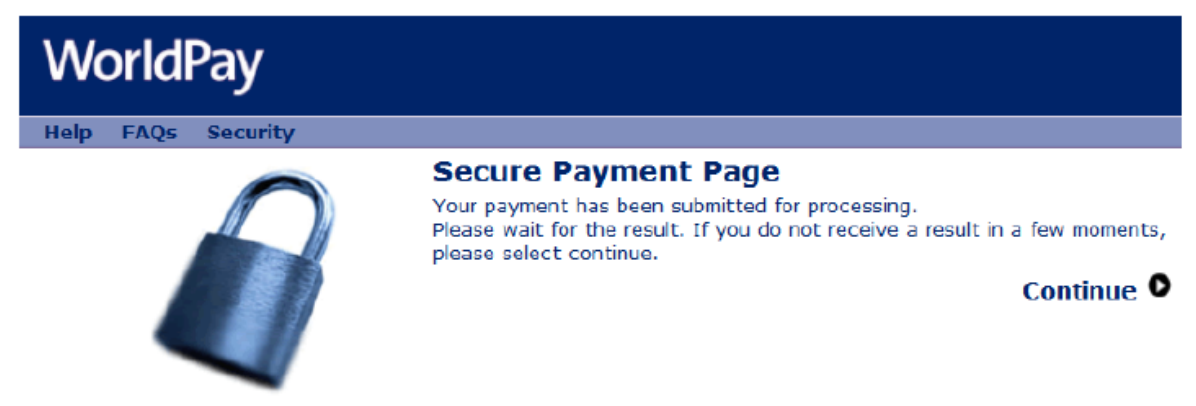

This will be followed by a payment status confirming if payment has been successful.

#### Figure 11: WorldPay Payment status page

#### Payment received, thank you

This was not a live transaction. No money has changed hands. Thank you, your payment was successful. Merchant's reference: EDU/OGA/PEARS/781/1 WorldPay Transaction ID: 3446340589

Return to the portal

Clicking on the 'Return to the portal' button will show the payment details as well as the 'Payment Request (Invoice)' and 'Receipt' by clicking on the relevant button.

#### Figure 12: "Display Invoice" and "Display Receipt" buttons

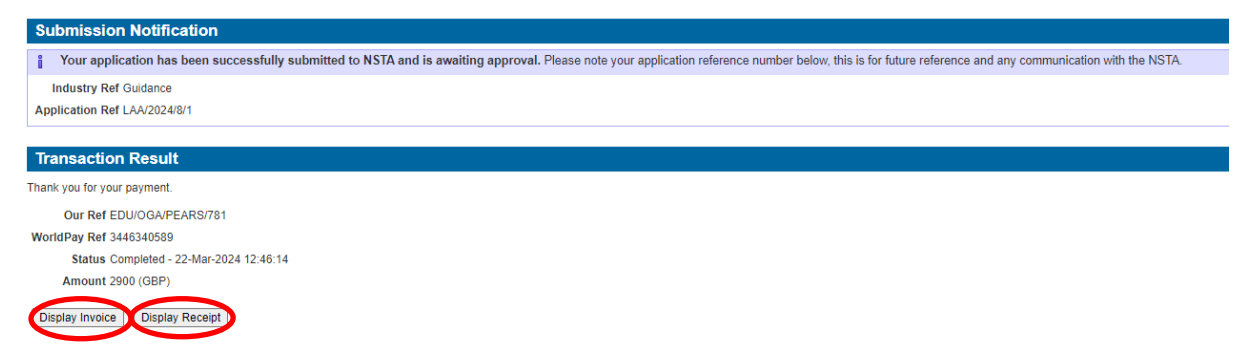

An example of a receipt is shown below.

### **Payment Receipt**

Request for Payment Number Request for Payment Date Paid/Received Date EDU/OGA/PEARS/781 22nd March 2024 22nd March 2024

| For the attention of the Licensee: From: (Charging Point) |                                                                    | Point)                    |                                                                    |
|-----------------------------------------------------------|--------------------------------------------------------------------|---------------------------|--------------------------------------------------------------------|
| Company                                                   | DUMMY OIL COMPANY<br>(U.K.) LIMITED                                | Contact                   | NORTH SEA TRANSITION<br>AUTHORITY                                  |
| Address                                                   | Sanctuary Buildings<br>20 Great Smith Street<br>London<br>SW1P 3BT | Address                   | Sanctuary Buildings<br>20 Great Smith Street<br>London<br>SW1P 3BT |
| Registered Num                                            | ber                                                                | Telephone<br>Fax<br>Email | 0300 067 1689<br>ukop@nstauthority.co.uk                           |

#### Payment has been provided for the following items:

| Item Ref. | Description                      | Unit Price  | VAT Amount    | Total Cost  |
|-----------|----------------------------------|-------------|---------------|-------------|
| 1         | Subarea<br>Beneficiary<br>Change | GBP 1450.00 | GBP 0.00      | GBP 1450.00 |
| 2         | Licensee Change                  | GBP 1450.00 | GBP 0.00      | GBP 1450.00 |
|           |                                  |             | TOTAL CHARGE: | GBP 2900.00 |

Vat registration no. N/A - Out of Scope

#### **Payment Details**

| Payment Method(s):  | Electronic payment via<br>WorldPay |
|---------------------|------------------------------------|
| Payment Reference:  | 3446340589                         |
| Amount Received:    | GBP 2900.00                        |
| Date Paid/Received: | 22nd March 2024                    |

#### Payment received, with thanks

If, for any reason, the NSTA decides to make a refund in part or in full, the procedure will follow that for manual invoice payments.

# GovPay payments

Fees on the PWA Portal System and the Field Consents System are both paid using GovPay. There are some differences in the initial steps in the two systems.

#### **PWA Portal System**

When an application has been submitted on the PWA Portal System, the below acknowledgement screen will come up. The application is then sent to the NSTA Consents & Authorisations Manager for review.

#### Figure 14: PWA application acknowledgement screen

| Application submitted<br>Your reference number<br>PA/781                         |
|----------------------------------------------------------------------------------|
| Submitted date and time: 21/03/2024 15:39:34<br>Submitted by Shell Industry      |
| We have sent you a confirmation email.                                           |
| What happens next                                                                |
| Your application has been sent for review.                                       |
| Any new pipelines with temporary references have been assigned pipeline numbers. |

What did you think of this service? (takes 30 seconds)

Go back to work area

When the application has been accepted, there will be a notification that payment is required. When opening the relevant application in the work area, there will be a request that payment is made by clicking on the "Pay for application" tab.

#### Figure 15: PWA "Pay for application" button

| Application status               |                 |
|----------------------------------|-----------------|
| Status                           |                 |
| nitial review                    | COMPLETE        |
| Confirm satisfactory application | NOT STARTE      |
| Consultations                    | CANNOT START YE |
| Public notice                    | CANNOT START YE |
|                                  |                 |

Please read through the information to ensure that it is correct and then click on 'Start Payment'. If payment is handled by another person, send the application to them by clicking on the 'Share this page for someone else to pay' link.

#### Figure 16: PWA "Share this page for someone else to pay" link

#### Pay for application

Please note that by starting the payment, any other person currently completing a payment for the application will have their attempt cancelled.

Share this page for someone else to pay

#### New PWA application PA/782 submission

| Item                                             | Cost     |
|--------------------------------------------------|----------|
| Charge for submitting an initial PWA application | £3330.00 |
| Total charge                                     | £3330.00 |

Start payment Back

#### **Field Consents System**

In the Field Consents System, the payment button will appear once the application is completed.

Select the 'Pay and Submit application' button to proceed with application payment.

#### Figure 17: Field Consents "Pay and submit application" button

| Pay and submit appli | cation Edit application |  |
|----------------------|-------------------------|--|
| View application     | Payments                |  |
| ⊙ Show all section   | S                       |  |
| Application de       | tails                   |  |

The screen shown in Figure 18 provides payment summary information. Click the 'Start Payment' button to proceed.

Figure 18: Field Consents "Pay and submit application" page

### Pay and submit application

Please note that by starting the payment, any other person currently completing a payment for the application will have their attempt cancelled.

Share this page for someone else to pay

#### **Payment summary**

| Item                                                                    | Cost    |
|-------------------------------------------------------------------------|---------|
| New field annual consent application FCON/8035/0 (Version 1) submission | £930.00 |
| Total charge                                                            | £930.00 |

Start payment Edit application

#### All GovPay systems

In both systems, once the 'Start Payment' button has been selected, enter payment card details, billing address and contact email address for the payment notification. Click the 'Continue' button once all sections have been completed.

Please include card details in the following screen.

#### Figure 19: GovPay payment page

| Enter card details                                              |  |
|-----------------------------------------------------------------|--|
| Payment summary                                                 |  |
| New PWA application PA/782 submission                           |  |
| Total amount:                                                   |  |
| £3330.00                                                        |  |
| Card number<br>Accepted credit and debit card types             |  |
|                                                                 |  |
|                                                                 |  |
| Evolutate                                                       |  |
| For example, 10/26                                              |  |
| Month Year                                                      |  |
|                                                                 |  |
| Name on card                                                    |  |
|                                                                 |  |
|                                                                 |  |
| Card security code<br>The last 3 digits on the back of the card |  |
|                                                                 |  |
|                                                                 |  |
| Billing address<br>This is the address associated with the card |  |
|                                                                 |  |
|                                                                 |  |
| Address line 2 (optional)                                       |  |
|                                                                 |  |
| Town or city                                                    |  |
|                                                                 |  |
| Country or territory                                            |  |
| United Kingdom                                                  |  |
| Postcode                                                        |  |
|                                                                 |  |
|                                                                 |  |
| Contact details                                                 |  |
| We'll send your payment confirmation here                       |  |
| Email                                                           |  |
|                                                                 |  |
| Continue                                                        |  |
|                                                                 |  |
| Cancel payment                                                  |  |

Please double check details before confirming payment.

### Confirm your payment

| Payment sum                       | mary                  |
|-----------------------------------|-----------------------|
| New PWA applicat                  | ion PA/782 submission |
| Total amount:<br><b>£3330.0</b> 0 | 0                     |
| Card number                       | •••••••••4444         |
| Expiry date                       | 07/28                 |
| Name on card                      | A N Other             |
| Billing address                   | ited Kingdom          |
|                                   |                       |

#### Confirm payment

#### Cancel payment

When payment is confirmed, an acknowledgement for the payment for the application will appear.

#### Figure 20: GovPay payment acknowledgement page

### Application PA/782 payment completed

#### What happens next

Your application will be processed by the assigned case officer.

- You can view your application
- You can work on another application from the work area

An email acknowledgement will also be sent to the Inbox of whoever made the payment.

Applicants can ask for their applications to be fast tracked. If this is requested and agreed, the fee payable is doubled.

If, for any reason, the NSTA decides to make a refund in part or in full, the refund will be paid to the card used to make the initial payment.

# Appendix 1 – Fees Regulations

The fees are enshrined in The Oil and Gas Authority (Fees) Regulations 2016 [http://www.legislation.gov.uk/uksi/2016/904/contents/made] as amended.

The amendments can be found in:

- The Oil and Gas Authority (Fees and Petroleum Licensing) (Amendment) Regulations 2017 [http://www.legislation.gov.uk/uksi/2017/426/made]
- The Oil and Gas Authority (Levy and Fees) and Pollution Prevention and Control (Fees) (Miscellaneous Amendments) Regulations 2020
   [http://www.legislation.gov.uk/uksi/2020/208/contents/made]
- The Oil and Gas Authority (Levy and Fees) Regulations 2021 [https://www.legislation.gov.uk/uksi/2021/206/contents/made]
- The Oil and Gas Authority (Levy and Fees) Regulations 2022 [https://www.legislation.gov.uk/uksi/2022/204/contents/made]
- The Oil and Gas Authority (Levy and Fees) Regulations 2023 [https://www.legislation.gov.uk/uksi/2023/228/contents/made]
- The Oil and Gas Authority (Levy and Fees) Regulations 2024 [https://www.legislation.gov.uk/uksi/2024/241/contents/made]
- The Oil and Gas Authority (Levy and Fees) Regulations 2025 [https://www.legislation.gov.uk/uksi/2025/239/contents/made]

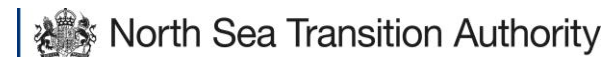

Copyright © North Sea Transition Authority 2025

The North Sea Transition Authority is the business name for the Oil and Gas Authority, a limited company registered in England and Wales with registered number 09666504 and VAT registered number 249433979. Our registered office is at Sanctuary Buildings, 20 Great Smith Street, London, SW1P 3BT.